# **Password State** Enterprise Password Management

SQL Server Transactional Replication for Passwordstate High Availability

This document and the information controlled therein is the property of Click Studios. It must not be reproduced in whole/part, or otherwise disclosed, without prior consent in writing from Click Studios.

# **Table of Contents**

| 1 | OVERVIEW                                          | 3   |
|---|---------------------------------------------------|-----|
| 2 | PREREQUISITES                                     | 4   |
| 3 | CONFIGURING THE DISTRIBUTION DATABASE             | 9   |
| 4 | CREATING THE PUBLISHER                            | .17 |
| 5 | CREATING THE SUBSCRIBER                           | .24 |
| 6 | CONNECT PASSWORDSTATE TO YOUR REPLICATED DATABASE | .34 |
| 7 | TRANSACTIONAL REPLICATION CONSIDERATIONS          | .36 |
| 8 | HOW TO TROUBLESHOOT TRANSACTION REPLICATION       | .37 |

# 1 Overview

This document will provide instructions for configuring SQL Server Transactional Replication for High Availability of the Passwordstate Database.

These instructions are created using **SQL Server 2019 Standard** edition and are intended as a guide only. If you have any technical issues with SQL Server, please contact Microsoft for support

**Note:** When using the High Availability module of Passwordstate, your distribution and publication databases must reside on SQL Server 2012, 2014, 2016, 2017 or 2019 **Standard** or above – SQL **Express** can only act as a subscriber to SQL Server replication. You must also be using the same version of SQL Server for both database servers.

Below is some information about a test environment used to document this process, to help you understand our instructions easier:

# tranweb01.halox.net

- Role Passwordstate primary web server
- Microsoft Windows 2019 Server OS
- Primary Passwordstate website installed and is connected SQL on transql.halox.net

# transql01.halox.net

- Role Passwordstate primary database Server
- Microsoft Windows 2019 Server OS
- Microsoft SQL Standard 2019
- Hosts a Passwordstate database with data stored in this database from several months of using Passwordstate in a non-high availability configuration.

#### tranweb02.halox.net

- Role Passwordstate secondary web server
- Microsoft Windows 2019 Server OS
- Has HA instance of Passwordstate installed, but not yet connected to a database. Instructions for HA Install located here: <u>https://www.clickstudios.com.au/downloads/version9/High\_Availability\_Installation\_Instructions.</u>

<u>pdf</u>

# transql02.halox.net

- Role Passwordstate secondary database Server
- Microsoft Windows 2019 Server OS
- Microsoft SQL Server Express 2019

#### Domain account:

- halox\sqlha
- Is a member of the Domain Users group only

#### Local SQL account used to authenticate Passwordstate websites to SQL

• passwordstate\_user

# 2 Prerequisites

- This process assumes you have a working install of Passwordstate, connected to a database called Passwordstate, running on an instance of SQL Server Standard or above.
- 2. Prior to starting this process, you should ensure that you have the SQL Server Replication feature installed on both your primary, and secondary database servers. You can install this by running your SQL Server installation, and selecting the following options:

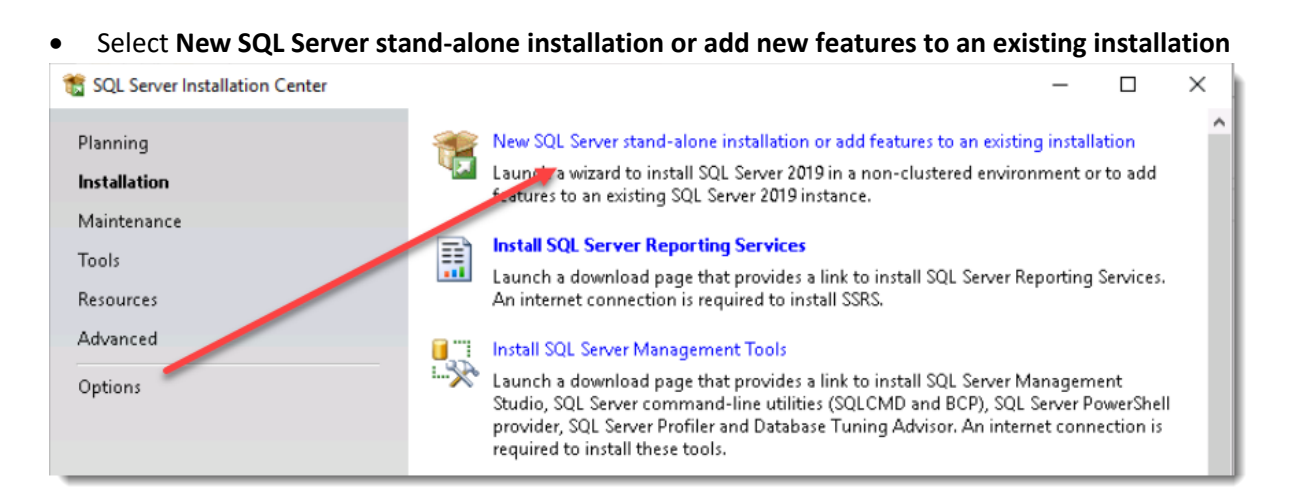

• Select Add features to an existing instance of SQL Server, and select the appropriate instance

| 🏗 SQL Server 2019 Setup                                                                                                    |                                                                                                    |                                                                                                    |                                                                                                    |                                                                             | -                                                     |                                                       | $\times$ |
|----------------------------------------------------------------------------------------------------|----------------------------------------------------------------------------------------------------|----------------------------------------------------------------------------------------------------|----------------------------------------------------------------------------------------------------|-----------------------------------------------------------------------------|-------------------------------------------------------|-------------------------------------------------------|----------|
| Perform a new installation or a                                                                                                    | dd features to an existi                                                                                                    | ng instance of SQL Sen                                                                                                    | er 2019.                                                                                                    |                                                                             |                                                       |                                                       |          |
| Global Rules<br>Product Updates<br>Install Setup Files<br>Install Rules<br>Installation Type<br>Feature Selection<br>Feature Rules<br>Feature Configuration Rules<br>Ready to Install<br>Installation Progress<br>Complete | <ul> <li>Perform a new in<br/>Select this option<br/>components.</li> <li>Add features to a<br/>MSSQLSERVER<br/>Select this option<br/>want to add the <i>i</i><br/>within an instance</li> <li>Installed instances:</li> <li>Installed instances:</li> <li>Installed SERVER</li> </ul> | stellation of SQL Server 2<br>if you want to install a<br>n existing instance of SQ<br>if you want to add feat<br>Analysis Services feature<br>e must be the same edit<br>Instance ID<br>MSSQL15.MSSQLS | 1019<br>new instance of SC<br>IL Server 2019<br>ures to an existing<br>s to the instance to<br>ion.<br>Features<br>SQLEngine | QL Server or wa<br>instance of SC<br>hat contains th<br>Edition<br>Standard | ant to install sh<br>QL Server, For<br>ne Database En | example, yo<br>ngine. Featu<br>Version<br>15.0.2000.5 | u<br>res |
|                                                                                                    |                                                                                                    |                                                                                                    |                                                                                                    | < Back                                                                      | Next >                                                | Cance                                                 | :I       |

• Select the **SQL Server Replication** feature if it isn't already selected, and then run through the rest of the process to finish the installation

| 髕 SQL Server 2019 Setup                                                                                                    |                                                                                                    |                                                                     | - 🗆 X                                                                                                    |
|----------------------------------------------------------------------------------------------------|----------------------------------------------------------------------------------------------------|---------------------------------------------------------------------|----------------------------------------------------------------------------------------------------|
| Feature Selection Select the Standard features to i                                                                                                    | nstall.                                                                                                    |                                                                     |                                                                                                    |
| Global Rules<br>Product Updates<br>Install Setus Files                                                                                                    | <ol> <li>Looking for Reporting Service</li> </ol>                                                                                                    | es? <u>Download it fro</u>                                          | m the web                                                                                                    |
| Install Setup Files<br>Install Rules<br>Installation Type<br>Feature Selection<br>Feature Rules<br>Feature Configuration Rules<br>Ready to Install<br>Installation Progress<br>Complete | Instance Features     Database Engine Services     SQL Server Replication     Machine Learning Ser     R     Python     Java     Full-Text and Semanti     Data Quality Services     PolyBase Query Service     < | vices and Language                                                  | The configuration and operation of each<br>instance feature of a SQL Server instance is<br>isolated from other SQL Server instances. SQL         Prerequisites for selected features:         Disk Space Requirements         Drive C: 0 MB required, 49523 MB available |
|                                                                                                    | Select All<br>Instance root directory:<br>Shared feature directory:<br>Shared feature directory (x86):                                                                                                    | C:\Program Files\Mi<br>C:\Program Files\Mi<br>C:\Program Files (x80 | crosoft SQL Server\ crosoft SQL Server\  ()\Microsoft SQL Server\                                                                                                    |
|                                                                                                    |                                                                                                    |                                                                     | < Back Next > Cancel                                                                                                    |

- **3.** You will need a domain account with Domain User rights. For this process we have created an account called **halox\sqlha** in Active directory.
  - Add this account into both SQL Servers using SQL Management Studios Tools by expanding Security -> Logins and selecting New Login

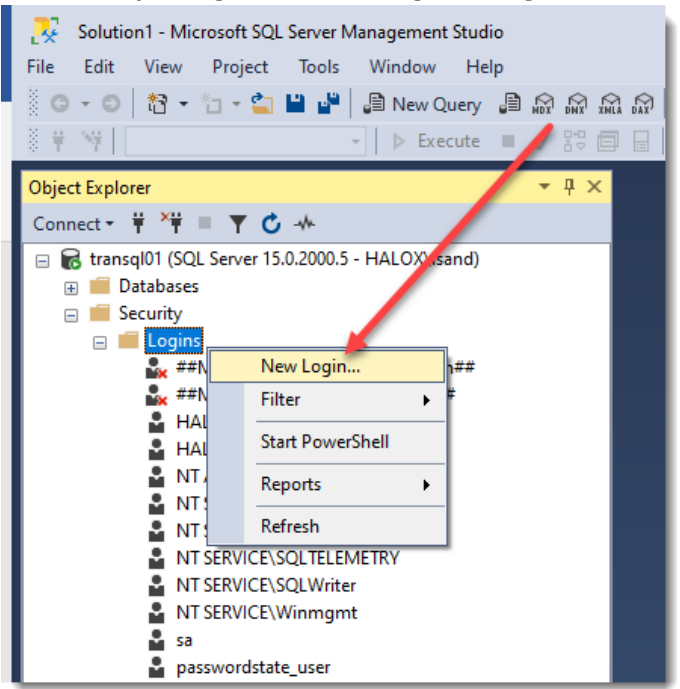

| 🚦 Login - New                                                                              | -                                                                                                    |        |
|--------------------------------------------------------------------------------------------|----------------------------------------------------------------------------------------------------|--------|
| Select a page<br>General                                                                   | I Script ▼ 😮 Help                                                                                                    |        |
| <ul> <li>Server Roles</li> <li>User Mapping</li> <li>Securables</li> <li>Status</li> </ul> | Login name:<br>Windows authentication<br>SQL Server authentication                                                                                                    | Search |
|                                                                                            | Password:<br>Confirm password:<br>Specify old password<br>Old password:<br>Enforce password policy<br>Enforce password expiration<br>User must change password at next login |        |
|                                                                                            | O Mapped to certificate                                                                                                    |        |
| Connection                                                                                 | Mapped to asymmetric key                                                                                                    |        |

# • Click the Locations button, and then select Entire Directory:

| Login - New                         |           |                            |              | —  |        | $\times$ |   |
|-------------------------------------|-----------|----------------------------|--------------|----|--------|----------|---|
| Select User or Group                |           |                            | ×            |    |        |          |   |
| Select this object type:            |           |                            |              |    | Caraal |          |   |
| User or Built-in security principal |           |                            | Object Types |    | Search | 1        |   |
| From this location:                 |           |                            |              |    |        |          |   |
| TRANSQL01                           |           |                            | Locations    |    |        |          |   |
| Enter the object name to select (   | examples) |                            |              |    |        |          |   |
|                                     |           | Locations                  |              |    |        |          | × |
|                                     |           | Select the location you wa | nt to search |    |        |          |   |
|                                     | _         | Sciect the location you wa |              |    |        |          |   |
| Advanced                            |           | Location:                  |              |    |        |          | _ |
|                                     | _         | TRANSQL01                  |              |    |        |          |   |
|                                     |           |                            |              |    |        |          |   |
| -                                   | 0         |                            |              |    |        |          |   |
| Connection                          | 0         |                            |              |    |        |          |   |
| Server:<br>transql01                |           |                            |              |    |        |          |   |
| Connection:<br>HALOXVsand           |           |                            |              |    |        |          |   |
| View connection properties          |           |                            |              | ОК |        | Cancel   |   |
|                                     |           |                            |              |    |        |          |   |

• Enter your domain account in the format of **domain\username** and click **Check Names**, and then click **OK** 

| Select User, Service Account, or Group               | ×            |
|------------------------------------------------------|--------------|
| Select this object type:                             |              |
| User or Built-in security principal                  | Object Types |
| From this location:                                  |              |
| Entire Directory                                     | Locations    |
| Enter the object name to select ( <u>examples</u> ): |              |
| halox\sqlha                                          | Check Names  |
|                                                      |              |
| Advanced OK                                          | Cancel       |

| 🚦 Login - New                                                                              |                                                                                                    |                     |          | -       |        | $\times$ |
|--------------------------------------------------------------------------------------------|----------------------------------------------------------------------------------------------------|---------------------|----------|---------|--------|----------|
| Select a page                                                                              | 🖵 Script 🔻 ? Help                                                                                                    |                     |          |         |        |          |
| <ul> <li>Server Roles</li> <li>User Mapping</li> <li>Securables</li> <li>Status</li> </ul> | Login name:<br>Windows authentication<br>SQL Server authentication<br>Password:<br>Confirm password:<br>Specify old password<br>Old password:<br>Enforce password policy<br>Enforce password policy<br>Wanned to certificate | HALOX'sqiha         |          |         | Search | I        |
| Connection                                                                                 | Mapped to certificate     Mapped to asymmetric key                                                                                                    |                     |          |         |        |          |
| Server:<br>transql01<br>Connection:                                                        | Mapped to adjunction to y<br>Mapped Credential<br>Mapped Credentials                                                                                                    | Credential          | Provider | ~       | Add    |          |
| Yiew connection properties           Progress           Ready                              | Default database:                                                                                                    | master<br>cdefault> |          | ~       | Remov  | /e       |
| . star.                                                                                    | Default language:                                                                                                    | <default></default> |          | ~<br>OK | Cano   | el       |

Ensure you repeat this process for your second database server, and then proceed to the next step.

**4.** Later in this process you will need to specify a folder for the Transaction Replication snapshots to be stored in. Microsoft require this folder to be local to the Database server, and not a shared UNC path, even if it's a mapped drive to a shared UNC path.

If you have a second disk in your server, like a D drive for example, then it is preferred that you use this drive. For this documentation, we are using the C drive.

You will need to grant your domain account (halox\sqlha) **Modify** rights to this folder on your primary SQL Server. In this case the default folder in the wizard and the one we'll use is **C:\Data\repIdata** 

| 📜 repldata Properties                                                                                       | ×                                                                                                |
|----------------------------------------------------------------------------------------------------|--------------------------------------------------------------------------------------------------|
| General Sharing Security Pre                                                                                | vious Versions Customize                                                                         |
| Object name: C:\Data\repldat<br>Group or user names:<br>CREATOR OWNER<br>SYSTEM<br>SQL HA (sqlha@halox.net) | a<br>A<br>A<br>A<br>A<br>A<br>A<br>A<br>A<br>A<br>A<br>A<br>A<br>A<br>A<br>A<br>A<br>A<br>A<br>A |
| To change permissions, click Ed                                                                             | it. Edit                                                                                         |
|                                                                                                    | Allow Derly                                                                                      |
| Full control                                                                                                | Î Î                                                                                              |
| Read & execute                                                                                              | ž                                                                                                |
| List folder contents                                                                                        | Č.                                                                                               |
| Read                                                                                                    | Ŭ,                                                                                               |
| Write                                                                                                    | <i>✓ ✓</i>                                                                                       |
| For special permissions or advan<br>click Advanced.                                                         | ced settings, Advanced                                                                           |
| ОК                                                                                                    | Cancel Apply                                                                                     |

# **3** Configuring the Distribution Database

This section of the document outlines the process required to set up your primary database server as a Distribution Database. This is a once off process and may already be configured if you are using Transaction Replication for other applications on this server.

First, we need to configure the SQL Server Agent to start automatically. This service is what sends replication data to the remote SQL server. Follow these steps below to set the service correctly:

• Open SQL Server Configuration Manager on your primary database server, and go to the properties of the SQL Server Agent service and choose Automatic for the Start Mode property:

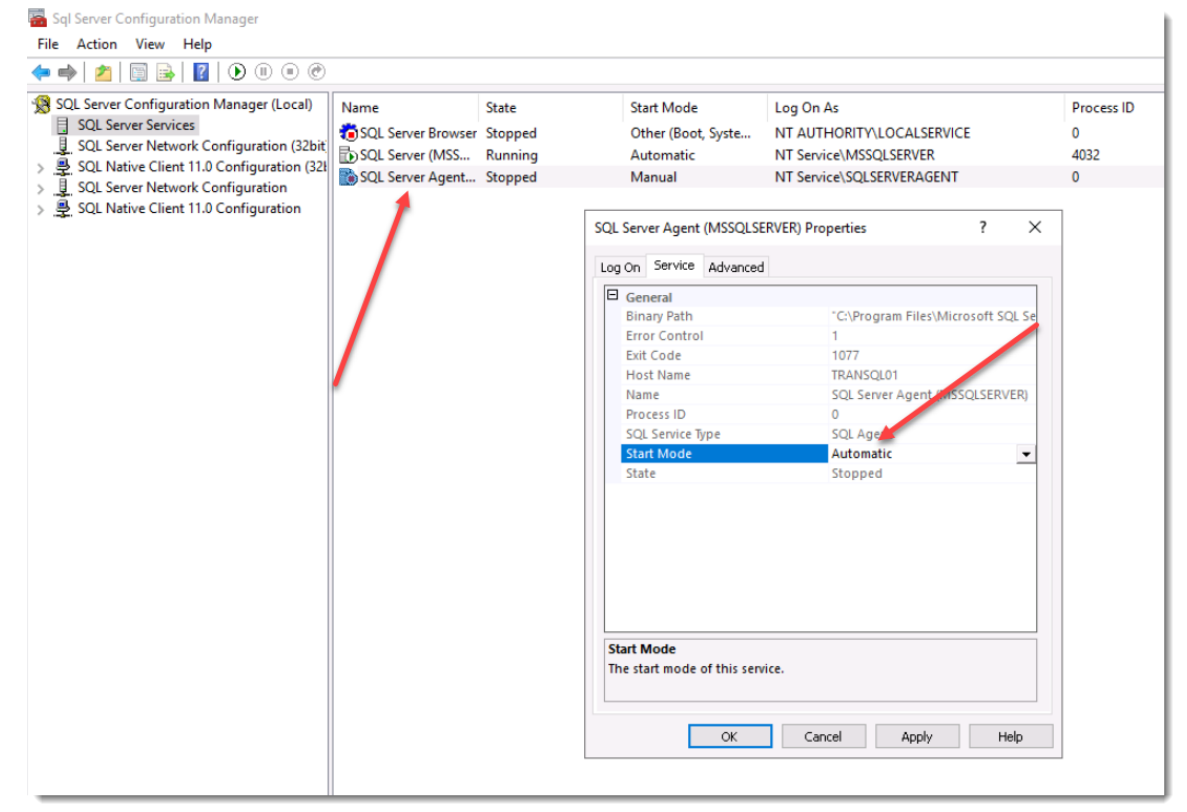

#### • Now Start the service:

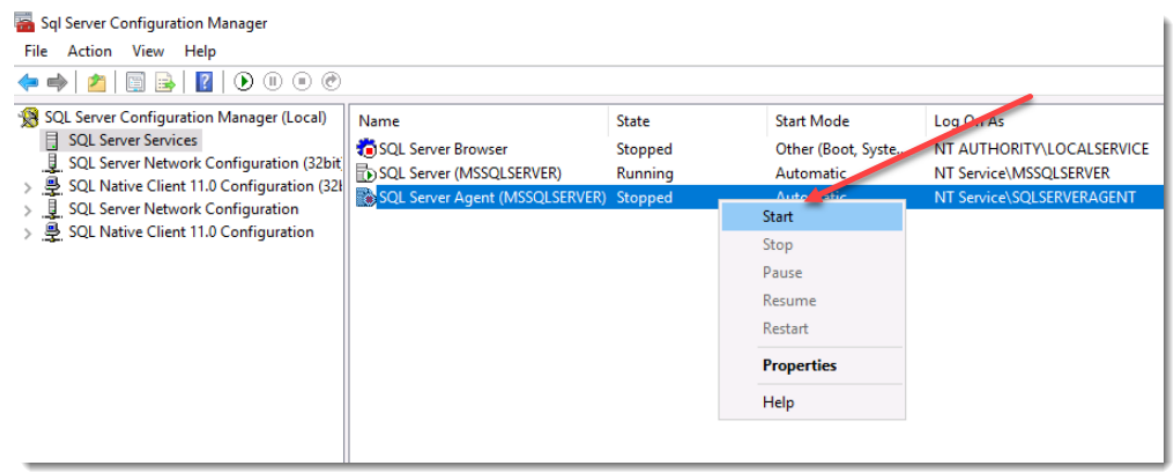

 Now we'll configure the Distribution Database. Using SQL Management Studio Tools, right click Replication and select Configure Distribution

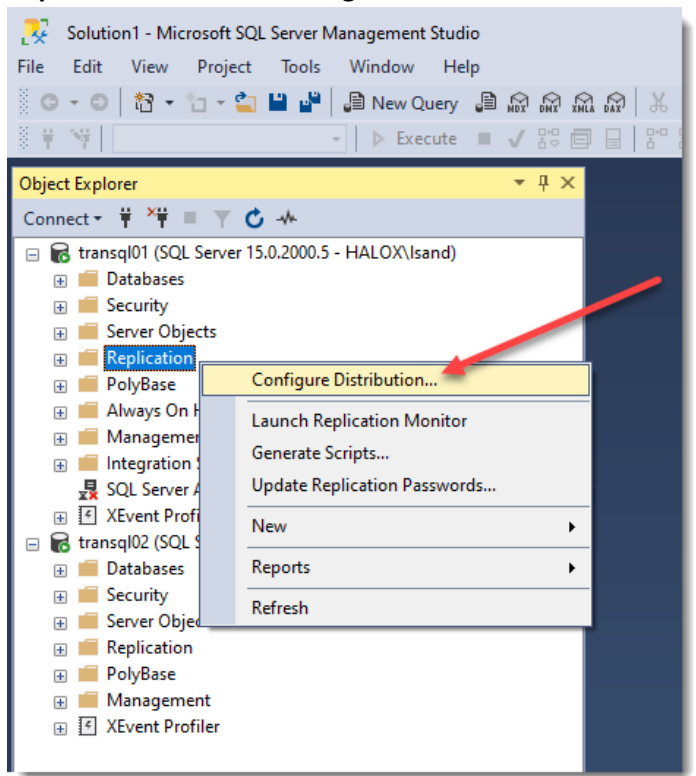

#### Select Next

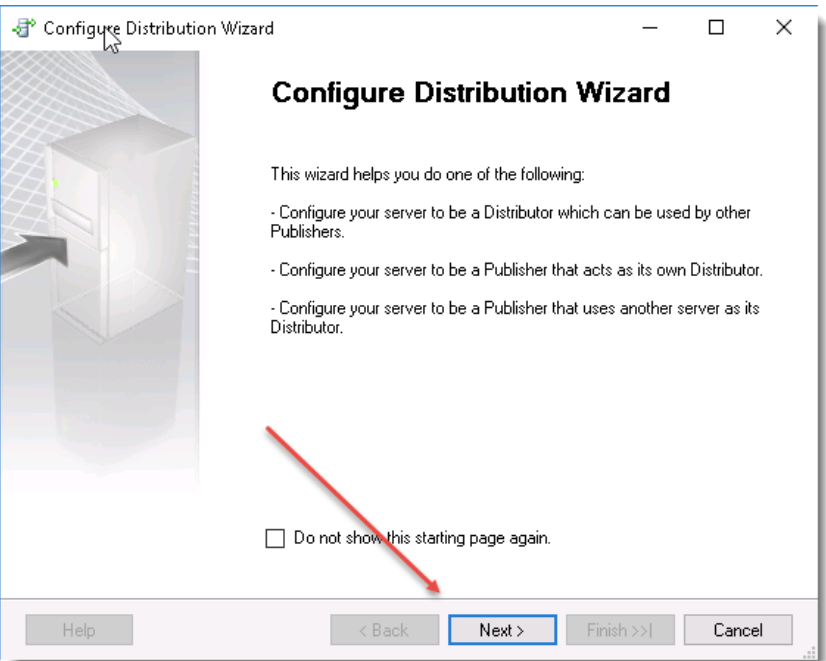

| Confirm transql01 is selected and click Next                                                          |           |              |   |
|----------------------------------------------------------------------------------------------------|-----------|--------------|---|
| ∃ Configure Distribution Wizard                                                                       | -         |              | × |
| Distributor<br>Use this server as its own Distributor or select another server as the Distributor.    |           |              | ſ |
| The Distributor is the server responsible for storing replication information used during s           | ynchroni  | izations.    |   |
| transql01' will act as its own Distributor; SQL Server will create a distribution databa              | ase and I | og           |   |
| O Use the following server as the Distributor (Note: the server you select must already Distributor): | y be conf | figured as a |   |
|                                                                                                    |           |              |   |
| Help < Back Next > Finish                                                                             | >>        | Cance        | 1 |

 On the Snapshot Folder screen, it is preferable to enter another disk on the server to store these snapshots. Don't use a UNC path to a network share, or map a drive letter to a UNC path for this screen. Change the path to the folder you created earlier in this process, (C:\Data\repIdata), and click Next

|                                                                                                    | -                        |                          | ×             |
|----------------------------------------------------------------------------------------------------|--------------------------|--------------------------|---------------|
| Snapshot Folder<br>Specify the root location where snapshots will be stored.                                                                                                    |                          |                          |               |
| To allow Distribution and Merge Agents that run at Subscribers to access the sna<br>publications, you must use a network path to refer to the snapshot folder.                                        | pshots o                 | f their                  |               |
| Snapshot folder:<br>C:\Data\repldata                                                                                                    |                          |                          |               |
|                                                                                                    |                          |                          |               |
|                                                                                                    |                          |                          |               |
|                                                                                                    |                          |                          |               |
|                                                                                                    |                          |                          |               |
| This snapshot folder does not support pull subscriptions created at the Subscription or it is a drive letter mapped to a network path. To support both push and network path to refer to this folder. | iber. It is<br>pull subs | not a net<br>scriptions, | work<br>use a |
| Help < Back Next > Finis                                                                                                    | h >>                     | Can                      | cel           |

• On the **Distribution Database** page, change the paths for the database file and the log file to your snapshot folder, and click **Next** 

| 📑 Configure Distribution Wizard                                                                                                    | _            |           | $\times$ |
|----------------------------------------------------------------------------------------------------|--------------|-----------|----------|
| <b>Distribution Database</b><br>Select the name and location of the distribution database and log files.                                                        |              |           |          |
| The distribution database stores changes to transactional publications until Sub-<br>It also stores historical information for snapshot and merge publications. | scribers ca  | n be upd  | ated.    |
| Distribution database name:<br>distribution                                                                                                    |              |           |          |
| Folder for the distribution database file:<br>C:\Data\repldata                                                                                                  |              |           |          |
| Eolder for the distribution database log file:<br>C:\Data\repldata                                                                                              |              |           |          |
| The paths must refer to d sks that are local to the Distributor and begin with a loc (for example, C:). Mapped drive letters and network paths are invalid.     | al drive let | ter and c | olon     |
|                                                                                                    |              |           |          |
|                                                                                                    |              |           |          |
|                                                                                                    |              |           |          |
|                                                                                                    |              |           |          |
|                                                                                                    |              |           |          |
|                                                                                                    |              |           |          |
| Help < Back Next > Finis                                                                                                    | sh >>        | Cano      | cel      |

Ensure your Primary database server is selected and click Next

| 😚 Configure Distribution Wizard               | ł                                    | -        |       | ×  |
|-----------------------------------------------|--------------------------------------|----------|-------|----|
| Publishers<br>Enable servers to use this Dist | ributor when they become Publishers. |          |       |    |
| Publishers:                                   |                                      |          |       |    |
| Publisher 🔺                                   | Distribution Database                |          |       |    |
| 🗹 transql01                                   | distribution                         |          |       |    |
|                                               |                                      |          |       |    |
|                                               |                                      | Ado      | •     |    |
| Help                                          | < Back Next > Fi                     | ìnish >> | Cance | el |

•

| Select Configure Distribution and click Next                |      |            |
|-------------------------------------------------------------|------|------------|
| 🖓 Configure Distribution Wizard —                           |      | ×          |
| Wizard Actions<br>Choose what happens when you click Finish |      |            |
| At the end of the wizard:                                   |      |            |
| Configure distribution                                      |      |            |
| Generate a script file with steps to configure distribution |      |            |
|                                                             |      |            |
| Help < Back Next > Finish >>]                               | Cano | :el<br>.:: |

# • Click Finish

| C 🍯 | onfigure Distribution Wizard                                                                                                    | —                                             |                         | $\times$ |
|-----|----------------------------------------------------------------------------------------------------|-----------------------------------------------|-------------------------|----------|
| Co  | mplete the Wizard<br>Verify the choices made in the wizard and click Finish.                                                                                                    |                                               |                         | 1        |
| Cli | ck Finish to perform the following actions:                                                                                                    |                                               |                         | - 1      |
| ŀ   | Configure distribution.                                                                                                    |                                               |                         |          |
| Di  | stribution will be configured with the following options:                                                                                                    |                                               |                         |          |
| •   | Use transql01' as the Distributor.<br>Configure the SQL Server Agent service on transql01' to start automatically wh<br>started.<br>Use 'C:\Program Files\Microsoft SQL Server\MSSQL15.MSSQLSERVER\MSS<br>root snapshot folder for Publishers using this Distributor.<br>Store the distribution database 'distribution' in 'C:\Program Files\Microsoft SQL :<br>\MSSQL15.MSSQLSERVER\MSSQL\Data'.<br>Store the distribution database log file in 'C:\Program Files\Microsoft SQL Server<br>\MSSQL15.MSSQLSERVER\MSSQL\Data'.<br>Allow the following servers running SQL Server to use transql01 as their Distribu<br>• transql01 | en the co<br>SQL\Rep<br>Server<br>er<br>itor: | omputeris<br>IData'asth | ie       |
|     | Help < Back Next > Fin                                                                                                    | ish                                           | Cance                   | el       |

• The Distributor will now be configured, and when finished it will show "Success". You can now click Close:

|                                                       |         | —                    |                   | ×      |
|-------------------------------------------------------|---------|----------------------|-------------------|--------|
| Configuring<br>Click Stop to interrupt the operation. |         | _                    |                   |        |
| Success                                               |         | 2 Total<br>2 Success | 0 Error<br>0 Warr | nina   |
| Details:                                              |         |                      |                   |        |
| Action                                                | Status  | Messag               | е                 |        |
| Configuring the Distributor                           | Success |                      |                   |        |
| Enabling Publisher 'transql01'                        | Success |                      |                   |        |
|                                                       |         |                      |                   |        |
|                                                       |         | Stop                 | Clos              | oort ▼ |
|                                                       |         |                      | 0.00              |        |

• Under System Databases, ensure the Distribution Database has been successfully created

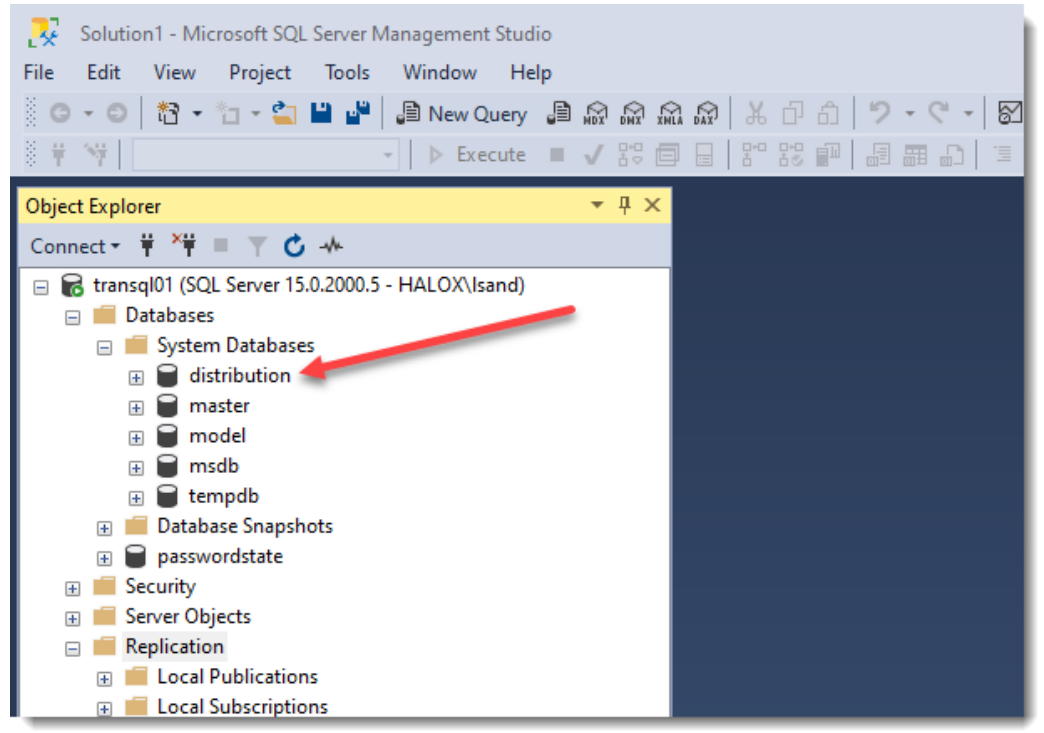

 Expand Security -> Logins and select Properties for the domain account which will be used for replication, in this case it is halox\sqlha

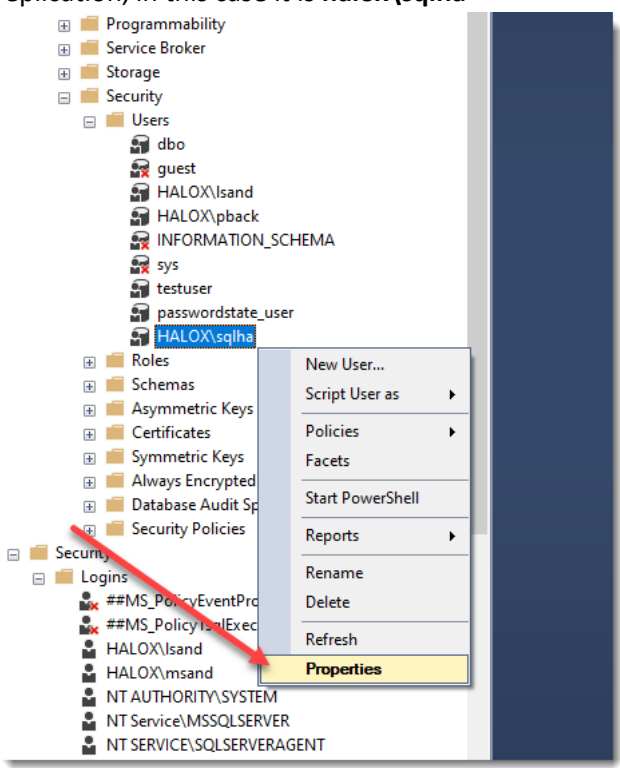

• Select User Mapping, tick the Passwordstate database, and enable db\_owner rights

| Login Properties - HALOX\so | lha                                 |                   | _               |        |
|-----------------------------|-------------------------------------|-------------------|-----------------|--------|
| Select a page               | 🖵 Script 🔻 😮 Help                   |                   |                 |        |
| Seneral                     |                                     |                   |                 |        |
| Server Roles                | l le sur avec e d'an altre le sier. |                   |                 |        |
| Securables                  | Users mapped to this login:         | llees             | Defeuth Colorea |        |
| ✗ Status                    | Map Database                        | User              | Derault Schema  |        |
| -                           | distribution                        |                   |                 |        |
|                             | master                              |                   |                 |        |
|                             | model                               |                   |                 |        |
|                             |                                     |                   |                 |        |
|                             | passwordstate                       | HALOX\sqina       |                 |        |
|                             | tempdb                              |                   |                 |        |
| Connection                  |                                     |                   |                 |        |
| C                           | Guest account enabled               | or: passwordstate |                 |        |
| transgl01                   | Database mie membembin f            | or: pagewordstate |                 |        |
| Connection                  |                                     | or, passwordstate |                 |        |
| HALOX\Isand                 | db_accessadmin                      |                   |                 |        |
| View connection properties  | db_datareader                       |                   |                 |        |
|                             | db_datawriter                       |                   |                 |        |
|                             | db_ddladmin                         |                   |                 |        |
|                             | denvdatawriter                      |                   |                 |        |
| Progress                    | ✓ db_owner                          |                   |                 |        |
| Ready                       | db_securityadmin                    |                   |                 |        |
|                             |                                     |                   |                 |        |
|                             |                                     |                   |                 |        |
|                             |                                     |                   | ОК              | Cancel |
|                             |                                     |                   |                 |        |

| Login Properties - HALOX                                       | sqlha                                                                                                    |                                    | _   |     | ×    |
|----------------------------------------------------------------|----------------------------------------------------------------------------------------------------|------------------------------------|-----|-----|------|
| Select a page<br>& General<br>& Server Roles<br>& User Mapping | Script  Figure Help Users mapped to the norm:                                                                                                   |                                    |     |     |      |
| <ul> <li>Securables</li> <li>Status</li> </ul>                 | Map Database<br>distribution<br>master<br>model<br>msdb<br>passwordstate<br>tempdb                                                              | User<br>HALOX\sqlha<br>HALOX\sqlha | dbo |     |      |
| Connection<br>Server:<br>transol01                             | Guest account enabled for: dist                                                                                                    | ribution                           |     |     |      |
| Connection:<br>HALOX\Isand<br>Y View connection properties     | Database role membership for: disu<br>db_accessadmin<br>db_backupoperator<br>db_datareader<br>db_datawriter<br>db_ddladmin<br>db_denydatareader | ioution                            |     |     |      |
| Progress<br>Ready                                              | db_owner<br>db_securityadmin<br>public<br>replmonitor                                                                                           |                                    |     |     |      |
|                                                                |                                                                                                    |                                    | ОК  | Car | ncel |

• Next, tick the **Distribution** database, select **db\_owner** rights, and click **OK** 

# 4 Creating the Publisher

- Open SQL Management Studio Tools and connect to transgl01.halox.net
- Expand Replication, right click Local Publication and select New Publication

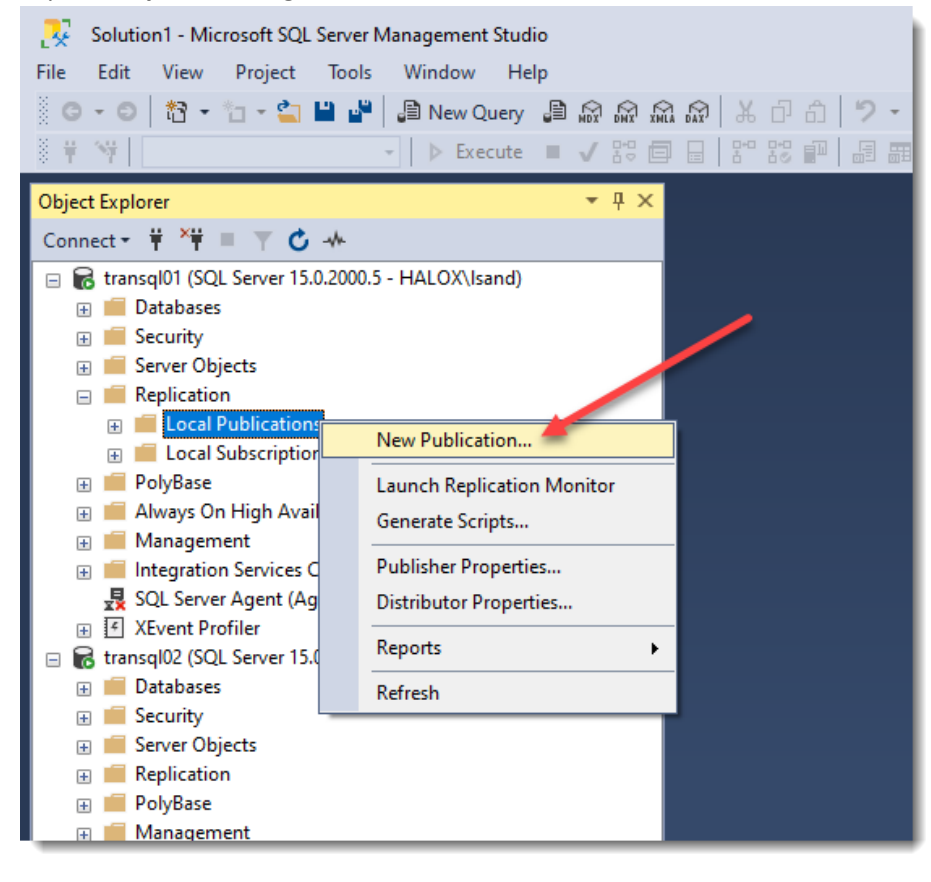

At the New Publication Wizard page, click Next

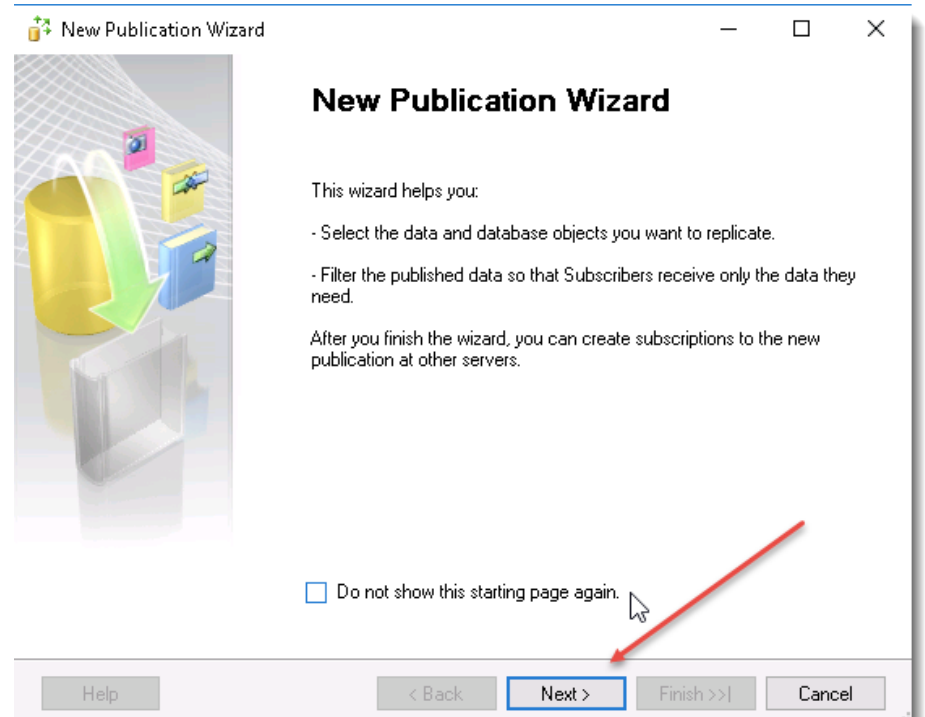

# • Select the Passwordstate database and click Next

| 🙀 New Publication Wizard                                                                           | _         |    | ×     |
|----------------------------------------------------------------------------------------------------|-----------|----|-------|
| Publication Database<br>Choose the database that contains the data or objects you want to publish. |           |    | 1     |
| Databases:                                                                                         |           |    |       |
| passwordstate                                                                                      |           |    |       |
| 6                                                                                                  |           |    |       |
|                                                                                                    |           |    | - 11  |
|                                                                                                    |           |    | - 11  |
|                                                                                                    | /         |    |       |
| Help < Back Next >                                                                                 | Finish >> | Ca | incel |

# • Select Transactional Replication, and click Next

| <ul> <li>New Publication Wizard — □</li> <li>Publication Type<br/>Choose the publication type that best supports the requirements of your application.</li> </ul>                                                                                                    | × |
|----------------------------------------------------------------------------------------------------|---|
| Publication type:<br>Snapshot publication<br>Transactional publication<br>Peer-to-Peer publication<br>Merge publication                                                                                                    |   |
| Publication type descriptions:<br>Snapshot publication:<br>The Publisher sends a snapshot of the published data to Subscribers at scheduled intervals.<br>Transactional publication:<br>The Publisher streams transactions to the Subscribers after they receive an initial snapshot of the published<br>data.<br>Peer-to-Peer publication:<br>Peer-Peer publication enables multi-master replication. The publisher streams transactions to all the peers in<br>the topology. All peer nodes can read and write changes and the changes are propagated to all the nodes<br>in the topology. | ~ |
| Help      Next >     Finish >>      Cancel                                                                                                    |   |

• Tick the Tables & Stored Procedures checkboxes, and then select the Set Properties of All Table Articles

| 🙀 New Publication Wizard                                                        | - 🗆 ×                                  |
|---------------------------------------------------------------------------------|----------------------------------------|
| Articles<br>Select tables and other objects to publish as articles. Select colu | mns to filter tables.                  |
| <u>O</u> bjects to publish:                                                     |                                        |
|                                                                                 | Article Properties                     |
|                                                                                 |                                        |
|                                                                                 | Show only checked articles in the list |
|                                                                                 |                                        |
| Help < Back Next                                                                | > Einish >> Cancel                     |

- Set the following options to True if not already set, and click OK, and then click Next
  - Copy foreign key constraints
  - o Copy check constraints
  - o Copy clustered index
  - Copy nonclustered indexes
  - Copy default value specifications
  - o Copy extended properties
  - Copy unique key constraints

|   | Copy objects and setting         |       | ^    |
|---|----------------------------------|-------|------|
|   | Copy foreign key constraints     |       | - 11 |
|   | Copy check constraints           |       |      |
|   | Copy clustered index             | True  | - 1  |
|   | Copy nonclustered indexes        | True  |      |
| L | Copy default value specification | True  | - 11 |
|   | Copy user triggers               | False |      |
| 1 | Copy extended properties         | True  | _    |
|   | Copy collation                   | True  |      |
|   | Copy INSERT, UPDATE and          | True  |      |
|   | Copy unique key constraints      | True  |      |
|   | Copy file group associations     | False |      |
|   | Copy table partitioning scheme   | False |      |
|   | Copy index partitioning schem    | False |      |
|   | Copy user-defined statistics     | False |      |
|   | Copy default bindings            | False |      |
|   | Copy rule bindings               | False |      |
|   | Copy full text indexes           | False |      |
|   | Copy XML XSD                     | True  | v    |

•

| _ |        | $\times$ |
|---|--------|----------|
|   |        | 1        |
|   |        |          |
|   | - 1    |          |
|   | Add    |          |
|   | E dit  |          |
|   | Delete |          |
|   |        |          |
|   |        |          |
|   |        |          |
|   |        |          |
|   |        |          |
|   |        |          |
|   |        |          |
|   |        |          |
|   | Cano   | al       |
|   |        | - Carro  |

# • Tick Create snapshot immediately, and click Next

| 🛟 New Publication Wizard                                                                           | —           |             | $\times$ |
|----------------------------------------------------------------------------------------------------|-------------|-------------|----------|
| Snapshot Agent<br>Specify when to run the Snapshot Agent.                                          |             |             | 1        |
| Subscriptions are initialized with a snapshot of publication schema and data. The Sna<br>snapshot. | ipshot Age  | ent creates | the      |
| Create a snapshot immediately and keep the snapshot available to initialize subsci                 | iptions     |             |          |
| Schedule the Snapshot Agent to run at the following times:                                         |             |             |          |
| If you plan to change the snapshot properties, do not start the Snapshot Agent until a             | fter non    | Change      |          |
| properties in the publication property dialog box.                                                 | iter you or | nange (ne   |          |
|                                                                                                    |             |             |          |
| Help < Back Next > Fini                                                                            | sh >>       | Cance       | el:      |

| Click the Security Settings button                                                                  |        |      |    |
|----------------------------------------------------------------------------------------------------|--------|------|----|
| i New Publication Wizard                                                                            | -      |      | ×  |
| Agent Security<br>For each agent, specify the account under which it will run and its connection se | tungs. |      |    |
| Snapshot Agent:<br>Security Settings                                                                |        |      |    |
| Log Reader Agent                                                                                    |        |      |    |
| Security Settings                                                                                   |        |      |    |
| ✓ Use the security settings from the Snapshot Agent                                                 |        |      |    |
|                                                                                                    |        |      |    |
|                                                                                                    |        |      |    |
|                                                                                                    |        |      |    |
|                                                                                                    |        |      |    |
|                                                                                                    |        |      |    |
|                                                                                                    |        |      |    |
|                                                                                                    |        |      |    |
| ▲ You must specify a login for each replication agent before continuing the wizard                  | L      |      |    |
|                                                                                                    |        |      |    |
|                                                                                                    |        |      |    |
| Help < Back Next > Finish                                                                           | >>     | Canc | el |
|                                                                                                    |        |      |    |

• Click **Security Settings** button and set you domain account in the format of **domain\username**, and apply the correct password, and click **OK** 

| Snapshot Agent Security                                                                   |                                                                     | × |
|-------------------------------------------------------------------------------------------|---------------------------------------------------------------------|---|
| Specify the comain or machine a                                                           | account under which the Snapshot Agent process will run.            |   |
| Run under the following                                                                   | Windows account:                                                    |   |
| Process account:                                                                          | halox\sqlha                                                         |   |
|                                                                                           | Example: domain\account                                             |   |
| Password:                                                                                 | ******                                                              |   |
| Confirm Password:                                                                         | *******                                                             |   |
| <ul> <li>Run under the SQL Server practice.)</li> <li>Connect to the Publisher</li> </ul> | er Agent service account ( ) his is not a recommended security best |   |
| <ul> <li>By impersonating the pro</li> </ul>                                              | ocess account                                                       |   |
| <ul> <li>Using the following SQL</li> </ul>                                               | Server login:                                                       |   |
| Login:                                                                                    |                                                                     |   |
| Password:                                                                                 |                                                                     |   |
| Confirm Password:                                                                         |                                                                     |   |
|                                                                                           | OK Cancel Help                                                      | ] |

#### • Click the Security Settings button

| 🚰 New Publication Wizard                      |                                   | -                            | - 🗆 |
|-----------------------------------------------|-----------------------------------|------------------------------|-----|
| Agent Security<br>For each agent, specify the | e account under which it will run | and its connection settings. |     |
| Snapshot Agent:                               |                                   |                              |     |
| halaak\sqlha                                  |                                   | Security Settings            |     |
| Log Reader Agent:                             | i                                 |                              |     |
| halox\sqlha                                   |                                   | Security Settings            |     |
|                                               |                                   |                              |     |
|                                               |                                   |                              |     |
|                                               |                                   |                              |     |
|                                               |                                   |                              |     |
|                                               |                                   |                              |     |

# • Select the Create the Publication option, and click Next

| 🚰 New Publication Wizard                                     | -   |       | ×   |
|--------------------------------------------------------------|-----|-------|-----|
| Wizard Actions<br>Choose what happens when you click Finish. |     |       |     |
| At the end of the wizard:                                    |     |       |     |
| Generate a script file with steps to create the publication  |     |       |     |
|                                                              |     |       |     |
|                                                              |     |       |     |
| Help < Back Next > Finis                                     | h>> | Cance | el: |

| • | Give the Publication a | relevant name, su | ch as <b>Passwordstate</b> | _Publication, | and click Finish |
|---|------------------------|-------------------|----------------------------|---------------|------------------|
|---|------------------------|-------------------|----------------------------|---------------|------------------|

| 👬 New Publicatio                                                                                                    | n Wizard                                                                                                    | _         |           | ×  |
|----------------------------------------------------------------------------------------------------|----------------------------------------------------------------------------------------------------|-----------|-----------|----|
| Complete the<br>Verify the choic                                                                                                    | e <b>Wizard</b><br>es made in the wizard and click Finish.                                                                                                    |           | ľ         |    |
| Publication name:                                                                                                    | Passwordstate_Publication                                                                                                    |           |           |    |
| Create the pu                                                                                                    | blication.                                                                                                    |           |           | ~  |
| <ul> <li>A publication wi</li> <li>Create a trans</li> <li>The Snapsho</li> <li>The Log Rea</li> <li>The publication later.</li> <li>Publish the for</li> <li>'Accessfine' 'Account</li> <li>'ADDom.</li> <li>'AdminTr</li> <li>'Auditing</li> <li>'Backupt</li> </ul> | II be created with the following options:<br>actional publication from database 'passwordstate'.<br>t Agent process will run under the 'halox\sqlha' account.<br>der Agent process will run under the 'halox\sqlha' account.<br>in compatibility level will support Subscribers that are servers runnin<br>lowing tables as articles:<br>Requests'<br>Types'<br>ains'<br>eeView'<br>Settings' | ng SQL Se | rver 2008 | or |
| Help                                                                                                    | < Back Next > Fir                                                                                                    | nish      | Cance     |    |

# • After the Publication has successfully completed, click Close

| v   | Success                                          | 3 Total<br>3 Success | 0 Error<br>0 Warning |
|-----|--------------------------------------------------|----------------------|----------------------|
| eta | ails:                                            |                      |                      |
|     | Action                                           | Status               | Message              |
| 2   | Creating Publication 'Passwordstate_Publication' | Success              |                      |
| 2   | Adding article 93 of 93                          | Success              |                      |
| 2   | Starting the Snapshot Agent                      | Success              |                      |
|     |                                                  |                      |                      |

# 5 Creating the Subscriber

Once the publisher is created the next step is to create the subscriber for it.

 In SQL Server Management Studio, ensure you are connected to transql01, right click Passwordstate\_Publication and select New Subscriptions

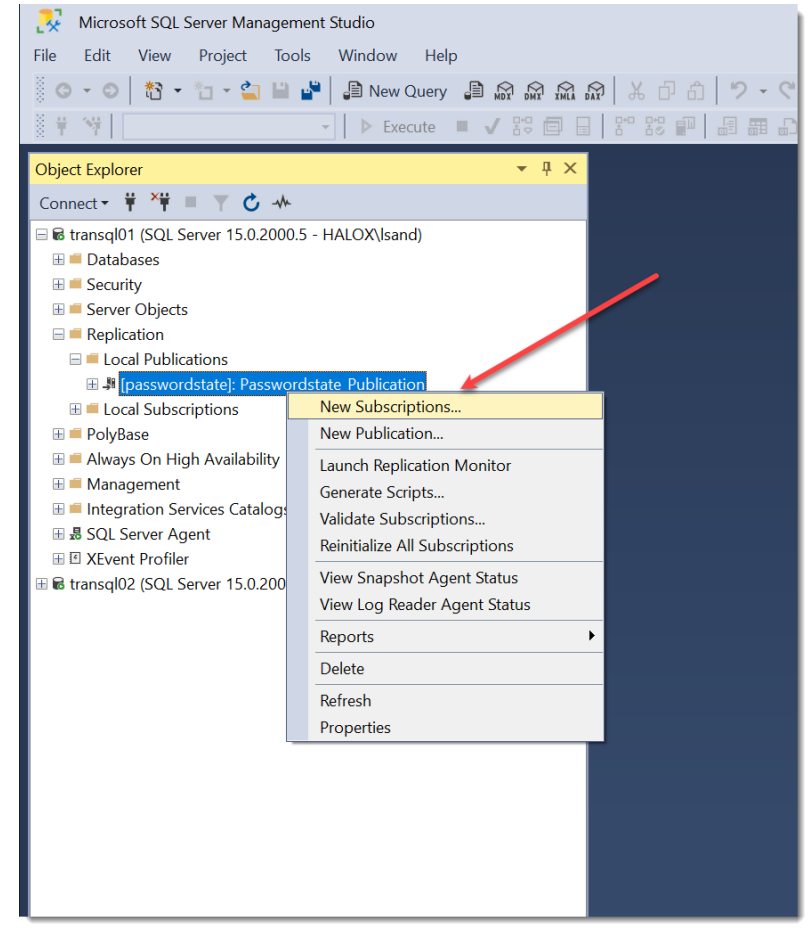

• At the New Subscription Wizard, click Next

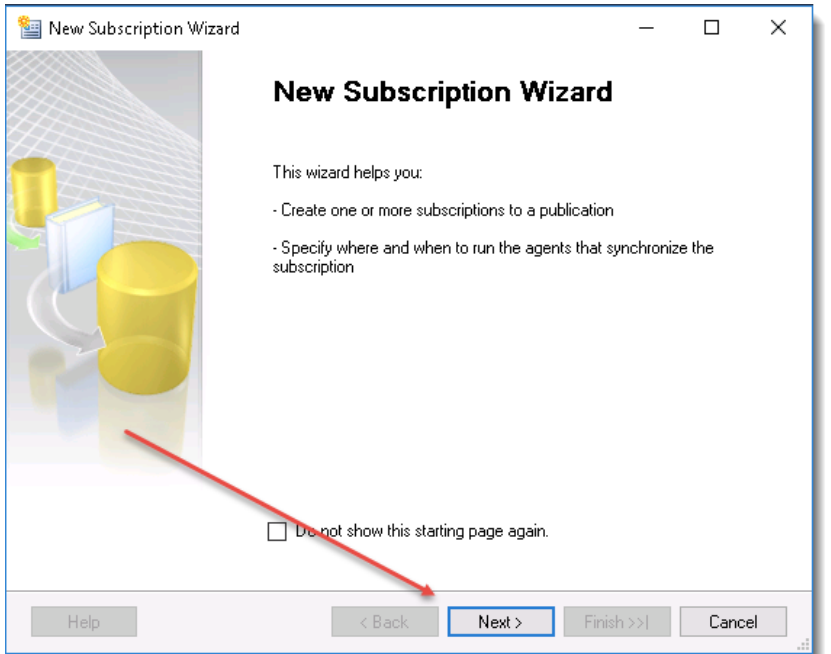

• Ensure you have transql01 selected as the Publisher, and also the Passwordstate\_Publication, and click Next

| Wew Subscription Wizard                                                                       | —    |       | Х  |
|-----------------------------------------------------------------------------------------------|------|-------|----|
| Publication<br>Choose the publication for which you want to create one or more subscriptions. |      |       |    |
| Publisher:<br>transql01                                                                       |      |       |    |
|                                                                                               |      |       |    |
|                                                                                               |      |       |    |
|                                                                                               | /    |       |    |
| Help < Back Next > Finish                                                                     | ) >> | Cance | el |

# • Select Run all Agents at the Distributor, and click Next

| Wew Subscription Wizard                                                                                   | —           |             | $\times$ |
|----------------------------------------------------------------------------------------------------|-------------|-------------|----------|
| Distribution Agent Location<br>Choose where to run the Distribution Agent(s).                             |             |             |          |
| For the subscriptions I create in this wizard:                                                            |             |             |          |
| Run all agents at the Distributor, TRANSQL01 (push subscriptions)                                         |             |             |          |
| This option makes it easier to administer the                                                             |             |             |          |
| O Run each agent at its Subscriber (pull subscriptions)                                                   |             |             |          |
| This option reduces the processing overhead at the<br>Distributor and lets each Subscriber administer the |             |             |          |
| Run the wizard more than once if you want some agents to run at the Distribut Subscribers.                | or and some | e to run at |          |
|                                                                                                    |             |             |          |
|                                                                                                    |             |             |          |
|                                                                                                    |             |             |          |
|                                                                                                    |             |             |          |
|                                                                                                    |             |             |          |
| Help < Back Next > Fir                                                                                    | nish >>     | Cance       | əl       |

#### • Click Add SQL Server Subscriber

| 🔤 New Subscription Wizard                                        |                            | -               |                | ×         |            |  |
|------------------------------------------------------------------|----------------------------|-----------------|----------------|-----------|------------|--|
| Subscribers<br>Choose one or more Subscribers and specify each s | subscription database.     |                 |                |           |            |  |
| Subscribers and subscription databases:<br>Subscriber 🔺          | Subscription Database      |                 |                |           |            |  |
| transql01                                                        |                            |                 |                |           |            |  |
|                                                                  |                            |                 |                |           |            |  |
|                                                                  |                            |                 |                |           |            |  |
|                                                                  |                            |                 |                |           |            |  |
|                                                                  |                            |                 |                |           |            |  |
|                                                                  |                            |                 |                |           |            |  |
|                                                                  |                            | 0.110           | de e cuile e c | _         |            |  |
|                                                                  |                            | Add St<br>Add S | SQL Serv       | ver Subsc | riber      |  |
| You must select a Subscriber and specify the subscriber          | ription database to contir | Add N           | Non-SQI        | Server S  | Subscriber |  |
|                                                                  |                            |                 |                | _         |            |  |
| Help < Back                                                      | Next > Finis               | h>>             | Cance          | )         |            |  |
|                                                                  |                            |                 |                |           |            |  |

• Type in the name of your second database server, (transql02\sqlexpress), that you'll be replicating data to. By default, it will try to use the currently logged in user, (halox\lsand), to establish the connection. If this account does not have permissions in SQL on transql02, you'll either need to grant it permissions or use another account that does, such as the local SA account for transql02 server.

Ensure you include the instance name on this remote server if appropriate:

| Unnect to Server |                         | ×        |
|------------------|-------------------------|----------|
|                  | SQL Server              |          |
| Server type:     | Database Engine         | ~        |
| Server name:     | transql02\sqlexpress    | ~        |
| Authentication:  | Windows Authentication  | ~        |
| User name:       | HALOX\lsand             | ~        |
| Password:        |                         |          |
|                  | Remember password       |          |
|                  |                         |          |
| [                | Connect Cancel Help Opt | tions >> |

| New Subscription Wizard               | —                                                      |              |
|---------------------------------------|--------------------------------------------------------|--------------|
| Subscribers                           |                                                        |              |
| Choose one or more Subscribers and    | specify each subscription database.                    |              |
| Subscribers and subscription ustabase | 5                                                      |              |
| Subscriber 🔺                          | Subscription Database                                  |              |
| transql01                             |                                                        |              |
| ✓ transql02\sqlexpress                |                                                        |              |
|                                       | <new database=""></new>                                |              |
|                                       | <refresh database="" list=""></refresh>                |              |
|                                       |                                                        |              |
|                                       |                                                        |              |
|                                       |                                                        |              |
|                                       |                                                        |              |
|                                       |                                                        |              |
|                                       |                                                        |              |
|                                       |                                                        |              |
|                                       |                                                        |              |
|                                       |                                                        |              |
|                                       |                                                        |              |
|                                       | Ad                                                     | Cuberriber   |
|                                       | Ado                                                    | Subscriber   |
|                                       | Ado                                                    | 1 Subscriber |
| You must enter a subscription datab   | Adr<br>ase name for Subscriber 'transql02\sqlexpress'. | 1 Subscriber |
| You must enter a subscription datab   | Adr<br>ase name for Subscriber 'transql02\sqlexpress'. | 1 Subscriber |
| You must enter a subscription datab   | Adr<br>ase name for Subscriber 'transql02\sqlexpress'. | 1 Subscriber |
| You must enter a subscription datab   | Adr<br>ase name for Subscriber 'transql02\sqlexpress'. | 1 Subscriber |
| You must enter a subscription datab   | Adr<br>ase name for Subscriber 'transql02\sqlexpress'. | 1 Subscriber |

• Set the database name to be **passwordstate**, and then click the **button** to set an Owner of the database

| New Database                                                                                              |                    |                       |        |                     |                      | —                                         |        | $\times$       |
|----------------------------------------------------------------------------------------------------|--------------------|-----------------------|--------|---------------------|----------------------|-------------------------------------------|--------|----------------|
| Select a page                                                                                             | 🗊 Script 🔻 😯 H     | elp                   |        |                     |                      |                                           |        |                |
| General     Options     Filographic                                                                       | Database name:     |                       |        | password            | Istate               |                                           |        |                |
| Filegroups                                                                                                | Owner:             |                       |        | <default></default> | •                    |                                           |        |                |
|                                                                                                    | ✓ Use full-text in | Se full-text indexing |        |                     |                      |                                           |        | 1              |
|                                                                                                    | Database files:    |                       |        |                     |                      |                                           |        |                |
|                                                                                                    | Logical Name       | File Type<br>ROWS     | Filegr | oup<br>ARY          | Initial Size (M<br>8 | Autogrowth / Maxsiz<br>By 64 MB Unlimited | ze     | Path<br>C:\Pro |
|                                                                                                    | passwordsta        | LOG                   | Not A  | pplicable           | 8                    | By 64 MB, Unlimited                       |        | C:\Pro         |
| Connection<br>Server:<br>transql02\sqlexpress<br>Connection:<br>HALOX\lsand<br>View connection properties |                    |                       |        |                     |                      | /                                         | /      |                |
| Progress                                                                                                  |                    |                       |        |                     |                      |                                           |        |                |
| C Ready                                                                                                   | <                  |                       |        |                     |                      |                                           |        | >              |
|                                                                                                    |                    |                       |        |                     | Ad                   | d                                         | Remove |                |
|                                                                                                    |                    |                       |        |                     |                      | ОК                                        | Ca     | ncel           |

• Click the Browse button and select the halox\sqlha account and click OK

| Select Database Owner                        | ×            |
|----------------------------------------------|--------------|
| Select these object types:                   |              |
| Logins                                       | Object Types |
|                                              |              |
| Enter the object names to select (examples): |              |
| [HALOX\sqlha]                                | Check Names  |
|                                              | Browse       |
|                                              |              |
|                                              |              |
| ОК                                           | Cancel Help  |

# • Click OK

| New Database                                                     |                                              |                          |                                        |                           | _                                                                 |        | ×                        |
|------------------------------------------------------------------|----------------------------------------------|--------------------------|----------------------------------------|---------------------------|-------------------------------------------------------------------|--------|--------------------------|
| Select a page                                                    | 🗊 Script 🔻 😧 H                               | elp F                    |                                        | _                         |                                                                   |        |                          |
| <ul> <li>General</li> <li>Options</li> <li>Filegroups</li> </ul> | Database name:<br>Owner:                     | ndexing                  | password<br>HALOX\s                    | lstate<br>iqlha           |                                                                   |        |                          |
|                                                                  | Database files:                              |                          |                                        |                           |                                                                   |        |                          |
|                                                                  | Logical Name<br>passwordstate<br>passwordsta | File Type<br>ROWS<br>LOG | Filegroup<br>PRIMARY<br>Not Applicable | Initial Size (M<br>8<br>8 | Autogrowth / Maxsi.<br>By 64 MB, Unlimited<br>By 64 MB, Unlimited | ze     | Path<br>C:\Pro<br>C:\Pro |
| Connection<br>Server:<br>transql02\sqlexpress                    |                                              |                          |                                        |                           |                                                                   |        |                          |
| Connection:<br>HALOXUsand<br>View connection properties          |                                              |                          |                                        |                           |                                                                   |        |                          |
| Progress                                                         |                                              |                          |                                        |                           |                                                                   |        |                          |
| C Ready                                                          | <                                            |                          |                                        | F                         | Add                                                               | Remove | >                        |
|                                                                  |                                              |                          |                                        |                           | ОК                                                                | Ca     | ancel                    |

#### Click Next

| Wew Subscription Wizard                                                                                                  | _       |           | ×    |
|----------------------------------------------------------------------------------------------------|---------|-----------|------|
| Subscribers<br>Choose one or more Subscribers and specify each subscription database.                                    |         |           |      |
| Subscribers and subscription databases:<br>Subscription Databases:<br>transql01<br>transql02\sqlexpress<br>passwordstate |         |           | ~    |
|                                                                                                    |         |           |      |
|                                                                                                    |         |           |      |
|                                                                                                    |         |           |      |
|                                                                                                    | Add     | Subscribe | er 🔻 |
|                                                                                                    | ich >>l | Can       |      |
|                                                                                                    |         | Can       |      |

# • Select the **button** shown in the screenshot below

| 证 New Subscription Wizard                                    |                                                 | —                         |                   |
|--------------------------------------------------------------|-------------------------------------------------|---------------------------|-------------------|
| Distribution Agent Securit<br>Specify the process account an | <b>ty</b><br>d connection options for each Dist | ribution Agent.           |                   |
| Subscription properties:                                     |                                                 |                           |                   |
| Agent for Subscriber 🔺                                       | Connection to Distributor                       | Connection to Subscrib    | ber               |
| transql02\sqlexpress                                         | Click () to set security opt                    | Click () to set secur     | ity opt           |
| ▲ You must specify the security in the security options.     | formation for all subscriptions befo            | pre continuing the wizard | . Click () to set |
| Help                                                         | < Back Next >                                   | Finish >>                 | Cancel            |

• Set you domain account in the format of **domain\username**, and apply the correct password, and click **OK** 

| Distribution Agent Security                                                 |                                                                                                    | × |
|-----------------------------------------------------------------------------|----------------------------------------------------------------------------------------------------|---|
| Specify the domain or machine account u<br>synchronizing this subscription. | inder which the Distribution Agent process will run when                                           |   |
| Run under the following Windows a                                           | account:                                                                                           |   |
| Process account:                                                            | halox\sqlha                                                                                        |   |
|                                                                             | Example: domain\account                                                                            |   |
| Password:                                                                   | *******                                                                                            |   |
| Confirm Password:                                                           | *********                                                                                          |   |
| <ul> <li>Run under the SQL Server Agent s<br/>practice.)</li> </ul>         | ervice account (This is not a recommended security best                                            |   |
| Connect to the Distributor                                                  |                                                                                                    |   |
| By impersonating the process acco                                           | unt                                                                                                |   |
| 🔘 Using a SQL Server login                                                  |                                                                                                    |   |
| The connection to the server on w<br>The process account must be a m        | hich the agent runs must impersonate the process account.<br>ember of the Publication Access List. |   |
| Connect to the Subscriber                                                   |                                                                                                    |   |
| By impersonating the process acco                                           | unt                                                                                                |   |
| Using the following SQL Server logi                                         | n:                                                                                                 |   |
| Login:                                                                      |                                                                                                    |   |
| Password:                                                                   |                                                                                                    |   |
| Confirm password:                                                           |                                                                                                    |   |
| The login used to connect to the Sub-<br>database.                          | scriber must be a database owner of the subscription                                               |   |
|                                                                             | OK Cancel Help                                                                                     |   |

# • Click Next

| 💷 New Subscription Wizard                              |                                                   | — [                     | X      |
|--------------------------------------------------------|---------------------------------------------------|-------------------------|--------|
| Distribution Agent Secu<br>Specify the process account | <b>Irity</b><br>and connection options for each D | istribution Agent.      |        |
| Subscription properties:                               |                                                   |                         |        |
| Agent for Subscriber 🔺                                 | Connection to Distributor                         | Connection to Subscribe | er     |
| transql02\sqlexpress                                   | Impersonate 'halox\sqlha'                         | Impersonate 'halox\sql  | ha'    |
|                                                        |                                                   |                         |        |
| Help                                                   | < Back Next >                                     | > Finish >>             | Cancel |

| • | Select Run | continuously | , and click | Next |
|---|------------|--------------|-------------|------|
|---|------------|--------------|-------------|------|

| 🛄 New Subscription Wizar                           | d                                   |                  | —      |     | $\times$ |
|----------------------------------------------------|-------------------------------------|------------------|--------|-----|----------|
| Synchronization Sche<br>Specify the synchronizatio | edule<br>n schedule for each agent. |                  |        |     |          |
| Agent schedule:                                    |                                     |                  |        |     |          |
| Subscriber 🔺                                       | Agent Location                      | Agent Schedule   |        |     |          |
| transql02\sqlexpress                               | Distributor                         | Run continuously |        |     |          |
|                                                    |                                     |                  |        | ,   |          |
| Help                                               | < Back                              | Next > Fin       | ish >> | Can | cel      |

# • Ensure you select to Initialize Immediately, and click Next

| 🛄 New Subscription W                                                                                                    | /izard                                                             |                                            | -           |                       | ×     |
|----------------------------------------------------------------------------------------------------|--------------------------------------------------------------------|--------------------------------------------|-------------|-----------------------|-------|
| Initialize Subscrip<br>Specify whether to init                                                                                                    | tions<br>tialize each subscription with a                          | snapshot of the publication                | on data an  | d                     | (     |
| Subscription properties:                                                                                                    | Manage Optimized                                                   | L-32-6                                     | 1           | 1                     |       |
| transgl02/sglexpr                                                                                                    | Memory Optimized                                                   | Initialize                                 | Initia      | lize when<br>ediately |       |
| A subscription database unless it has already been subscripted at the subscription database unless it has already been subscripted at the subscription database unless it has already been subscripted at the subscription database unless it has already been subscripted at the subscription database unless it has already been subscripted at the subscription database unless it has already been subscripted at the subscription database unless it has already been subscripted at the subscripted at the subscription database unless it has already been subscripted at the subscripted at the subscripted at | e needs to be initialized with a sen specially prepared for the se | snapshot of the publicatio<br>ubscription. | n data and  | schema                | >     |
| The Snapshot Agent be initialized.                                                                                                    | must run and generate a snap                                       | oshot of the publication be                | fore the su | ıbscription           | s can |
| Help                                                                                                    | < Back                                                             | Next > Fini                                | sh >>       | Cance                 | əl    |

#### • Tick Create the Subscriptions, and click Next

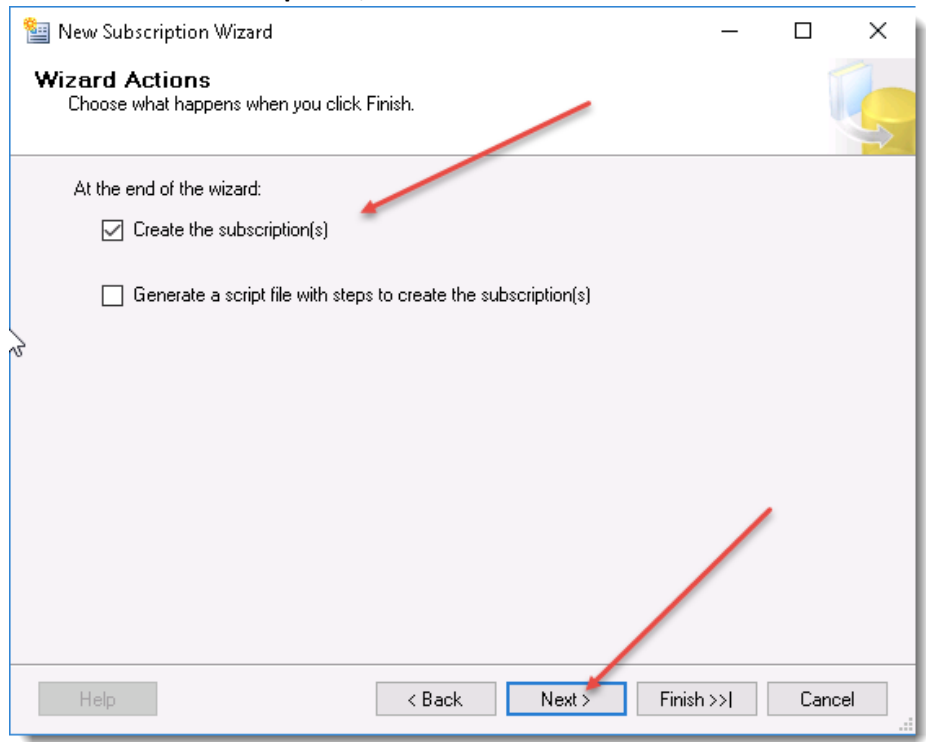

#### • Click Finish

| III New Subscription Wizard                                                                                                    | -        |     | $\times$ |
|----------------------------------------------------------------------------------------------------|----------|-----|----------|
| Complete the Wizard<br>Verify the choices made in the wizard and click Finish.                                                                                                    |          |     | Ĭ 🌏      |
| Click Finish to perform the following actions:                                                                                                    |          |     |          |
| <ul> <li>Create a subscription to publication 'Passwordstate_Publication' from P<br/>'TRANSQL01'.</li> </ul>                                                                                                    | ublisher | r   |          |
| Create subscriptions at the following Subscriber(s):<br>transql02\sqlexpress<br>Subscription database: passwordstate<br>Agent location: Distributor<br>Agent schedule: Run continuously<br>Agent process account: halox\sqlha<br>Connection to Distributor: Impersonate 'halox\sqlha'<br>Connection to Subscriber: Impersonate 'halox\sqlha'<br>Initialize: Immediately | /        | /   |          |
| Help < Back Next > Fini                                                                                                    | sh       | Can | cel      |

| • | After successfully creating the Subscription, click Close |
|---|-----------------------------------------------------------|
|   | May Subscription Wizard                                   |

| Success                                          |         | 2 To<br>2 S | otal<br>uccess | 0<br>0 | Error<br>Warnina |
|--------------------------------------------------|---------|-------------|----------------|--------|------------------|
| Details:                                         |         |             |                |        |                  |
| Action                                           | Status  |             | Message        | Э      |                  |
| Oreating subscription for 'transql02\sqlexpress' | Success |             |                |        |                  |
| Starting the Snapshot Agent                      | Success |             |                |        |                  |
|                                                  |         |             |                |        |                  |
|                                                  |         |             |                |        |                  |

**Note:** If creating the subscriber fails at this point, and you are using SQL Server 2019, this may be caused by a bug in SQL. Please see **Section 7: How to troubleshoot Transaction Replication** for a fix for this issue.

# 6 Connect Passwordstate to your replicated Database

Now that you have your data replicating to a second database, you can set up your second Passwordstate website so you can have instant read only fail over access. Please note you will need to High Availability Module in Passwordstate for this, as this allows for two production instances of Passwordstate running in real time.

To set up your second Passwordstate website, please follow these instructions: <u>https://www.clickstudios.com.au/downloads/version9/High\_Availability\_Installation\_Instructions.pdf</u>

Prior to installing your second website using the instructions above, you'll need to add your **passwordstate\_user** SQL account into your second database instance.

 Open SQL Management Studio Tools and connect to your second database server, and under Security -> Logins, select New Login:

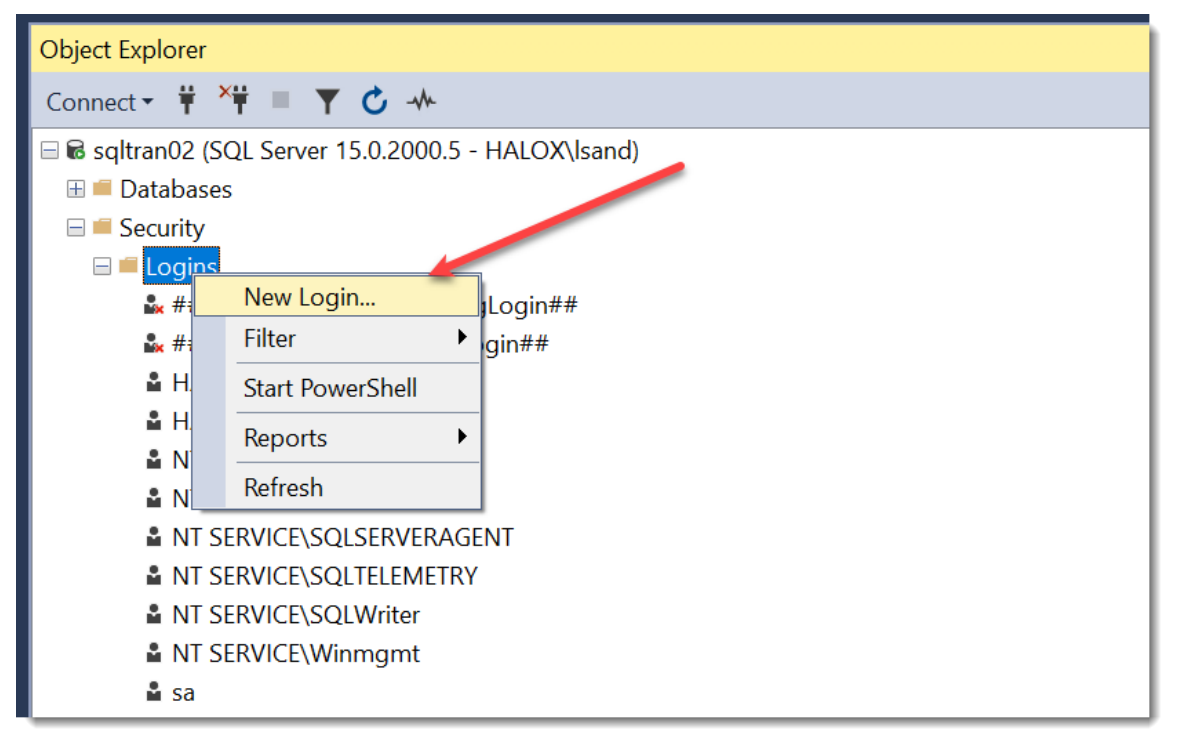

• Ensure you select SQL Server Authentication, and set your name for the account and a password. Note these details will be used during the initial install of your High Availability server:

| Login - New                                                                                                    |                                                                                                    |                               | _      |        | $\times$ |
|----------------------------------------------------------------------------------------------------|----------------------------------------------------------------------------------------------------|-------------------------------|--------|--------|----------|
| Select a page                                                                                                    | 🗊 Script 🔻 😮 Help                                                                                                    |                               | _      |        |          |
| General     Server Roles     User Mapping     Securables     Status                                                                                                    | Login name:                                                                                                    | passwordstate_user            |        | Search |          |
|                                                                                                    | SQL Server authentication                                                                                                    |                               |        |        |          |
|                                                                                                    | Password:<br>Confirm password:<br>Specify old password<br>Old password:<br>Enforce password policy<br>Enforce password expira<br>User must change pass | ation<br>word at next login   |        |        |          |
|                                                                                                    | Mapped to certificate                                                                                                    |                               |        |        |          |
| Connection                                                                                                    | Mapped to asymmetric key                                                                                                    |                               |        |        |          |
| Server:<br>sqltran02<br>Connection:<br>HALOXIsand<br>W View connection properties                                                                                                    | Mapped Credentials                                                                                                    | Credential Pro                | ovider | Add    |          |
| Beady                                                                                                    |                                                                                                    |                               |        | Remov  | /e       |
| The second second secon | Default database:<br>Default language:                                                                                                    | master<br><default></default> | ~      |        |          |
|                                                                                                    |                                                                                                    |                               | ОК     | Cance  | el       |

• Now you need to give this new account db\_owner rights to the Passwordstate database:

| Login - New                                 |                                     |                    | -              |      | $\times$ |  |
|---------------------------------------------|-------------------------------------|--------------------|----------------|------|----------|--|
| Select a page                               | Script 🔻 🕄 Help                     |                    |                |      |          |  |
| General     Server Roles     Liger Managing | Users mapped to this login:         |                    |                |      |          |  |
| Securables                                  | Map Database                        | User               | Default Schema | э    |          |  |
| ✤ Status                                    | master                              |                    |                |      |          |  |
|                                             | model                               |                    |                |      |          |  |
|                                             | msdb                                |                    |                |      | _        |  |
|                                             | ✓ passwordstate                     | passwordstate_user |                |      |          |  |
|                                             | tempdb                              |                    |                |      |          |  |
| Connection                                  |                                     |                    |                |      |          |  |
| Connection                                  |                                     |                    |                |      |          |  |
| Server:<br>sqltran02                        | Guest account enabled for: passw    | ordstate           |                |      |          |  |
| Connection:<br>HALOX\lsand                  | Database role membership for: passw | rordstate          |                |      |          |  |
| Wew connection properties                   | db backupoperator                   |                    |                |      |          |  |
|                                             | db_datareader                       |                    |                |      |          |  |
|                                             | db_datawriter                       |                    |                |      |          |  |
|                                             | db_denydatareader                   |                    |                |      |          |  |
| Progress                                    | db_denydatawriter                   |                    |                |      |          |  |
|                                             | ✓ db_owner                          |                    |                |      |          |  |
| Ready                                       | ✓ public                            |                    |                |      |          |  |
|                                             |                                     |                    |                |      |          |  |
|                                             |                                     |                    |                |      |          |  |
|                                             |                                     |                    |                |      |          |  |
|                                             |                                     |                    | ОК             | Cano | cel      |  |

# 7 Transactional Replication Considerations

# Allow large blocks of data to replicate:

If using transactional replication, you will need to run the following SQL Statement against your primary and your secondary database as a once off process. This will allow replication of documents to occur between the two databases.

The below statement configures SQL Server to allow an unlimited size document to replicate as by default SQL is configured with a maximum size limit.

GO EXEC sp\_configure 'show advanced options', 1 ; RECONFIGURE ; GO EXEC sp\_configure 'max text repl size', -1 ; GO RECONFIGURE; GO

# 8 How to troubleshoot Transaction Replication

- Ensure your SQL Services are started on both servers and are running under the default accounts
- Ensure your domain account, which was **halox\sqlha** in this document, the following permissions:
  - It must have **db\_owner** rights to both Passwordstate databases on both servers
  - It must have **db\_owner** rights on the Distribution database on your Primary database server
  - o It must have Modify permissions to the snapshot folder on your primary database server
- If you Launch the Replication Monitor from the Publication, it will give you any errors if you are experiencing them.
- A quick test to see if replication is working between the two Passwordstate databases, is to run the following SQL Query in **SQL Management Studio** when connected to each database server. This will return a count of the Auditing table, and you should get the exact same results from both queries if replication is working successfully

# USE Passwordstate SELECT COUNT(\*) FROM Auditing

• Check your snapshot folder for any files. If there are no files then replication is not working. Check all permissions are set correctly, and possibly reinitialize the replication

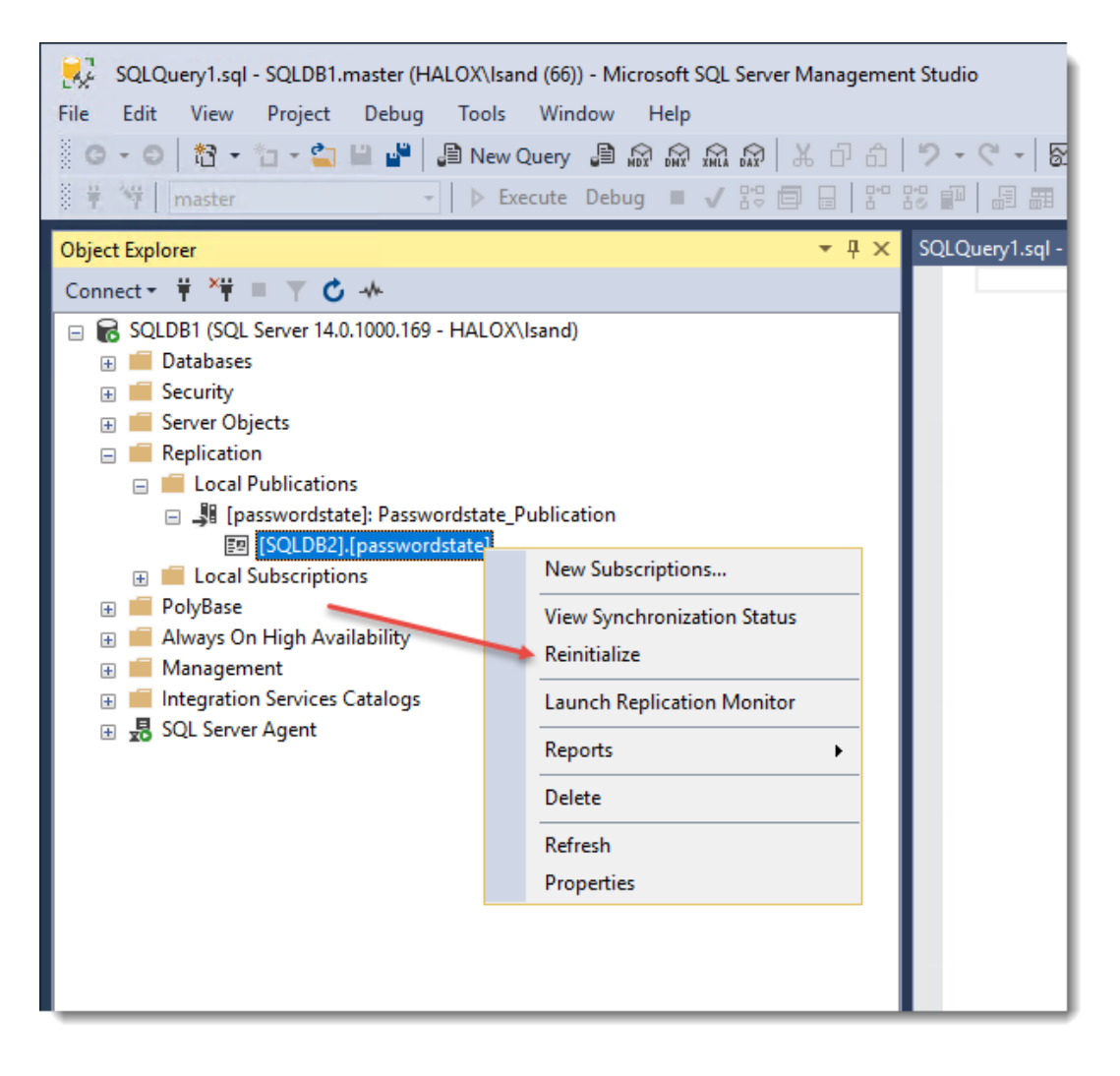

#### SQL Server2019 Issue:

SQL Server 2019, at the time of writing this document, contained a bug which affected the creation of snap shots. If you find that your replication is failing try adding the following environment variables to your System Path on your primary database server:

#### %SystemRoot%\SysWOW64\

# %SystemRoot%\SysWOW64\1033

| Variable                                                                                                    | Value                                                                                                    |  |  |
|----------------------------------------------------------------------------------------------------|----------------------------------------------------------------------------------------------------|--|--|
| Path                                                                                                    | C:\Users\Isand\AppData\Local\Microsoft\WindowsApps;                                                                                                    |  |  |
| TEMP                                                                                                    | C:\Users\Isand\AppData\Local\Temp                                                                                                    |  |  |
| TMP                                                                                                    | C:\Users\\sand\AppData\Loca\\Temp                                                                                                    |  |  |
|                                                                                                    |                                                                                                    |  |  |
|                                                                                                    | New Edit Delete                                                                                                    |  |  |
| rstem variables<br>Variable                                                                                                    | New Edit Delete                                                                                                    |  |  |
| rstern variables<br>Variable<br>OS                                                                                                    | New Edit Delete                                                                                                    |  |  |
| rstem variables<br>Variable<br>OS<br>Path                                                                                                    | New Edit Delete Value Windows_NT C\Windows\system32;C\\Windows;C\\Windows\System32\\Wbern;_                                                                                                    |  |  |
| rstem variables<br>Variable<br>OS<br>Path<br>PATHEXT                                                                                            | New         Edit         Delete           Value         Windows_NT         C:\Windows/System32;C:\Windows;C:\Windows/System32\Wbems;         C:COM;EXE;BAT;.CMD;.VBS;.VBE;JS;JSE;WSF;WSH;MSC                                                                                                    |  |  |
| rstem variables<br>Variable<br>OS<br>Path<br>PATHEXT<br>PROCESSOR_ARCHITECTURE                                                                  | New         Edit         Delete           Value         Windows_NT         C:Windows/System32;C:\Windows;C:\Windows;System32;Wbern;-         C:CM;EXE;:BAT;.CMD;.VBS;.VBE;JS;JSE;WSF;:WSF;:WSF;:MSC           .COM;:EXE;:BAT;.CMD;:VBS;.VBE;JS;JSE;WSF;:WSF;:WSF;:MSC         AMD64         AMD64 |  |  |
| rstern variables<br>Variable<br>OS<br>Path<br>PATHEXT<br>PROCESSOR_ARCHITECTURE<br>PROCESSOR_IDENTIFIER                                         | New     Edit     Delete       Value     Windows_NT       C:\Windows\system32;C:\Windows\System32\Wbern;_       .COM;:EXE;.BAT;.CMD;.VBS;.VBE;.JS;JSE;.WSF;.WSH;.MSC       .AMD64       Intel64 Family 6 Model 62 Stepping 4, GenuineIntel                                                         |  |  |
| variables<br>Variable<br>OS<br>Path<br>PATHEXT<br>PROCESSOR_ARCHITECTURE<br>PROCESSOR_LEVEL<br>PROCESSOR_LEVEL<br>PROCESSOR_LEVEL               | New         Edit         Delete           Value         Windows_NT         C:Windows/System32;C:Windows/System32;Wbern;-C:M:,EXE;BAT;.CMD;VBS;,VBE;JS;JSE;WSF;WSH;MSC           AMD64         Intel64 Family 6 Model 62 Stepping 4, GenuineIntel         6                                        |  |  |
| rstem variables<br>Variable<br>OS<br>Path<br>PATHEXT<br>PROCESSOR_ARCHITECTURE<br>PROCESSOR_IDENTIFIER<br>PROCESSOR_LEVEL<br>PROCESSOR_REVISION | New         Edit         Delete           Value         Windows_NT         C:Windows_System32;C:Windows:System32;Wbern;-         C:OM;EXE;BAT;.CMD;.VBS;.VBE;JS;JSE;WSF;WSH;MSC           AMD64         Intel64 Family 6 Model 62 Stepping 4, GenuineIntel         6         3e04                 |  |  |

| %SystemRoot%\system32                                             | New       |
|-------------------------------------------------------------------|-----------|
| %SystemRoot%                                                      |           |
| %SystemRoot%\System32\Wbem                                        | Edit      |
| %SYSTEMROOT%\System32\WindowsPowerShell\v1.0\                     |           |
| %S1/STEMROOT%(System32\OpenSSi1\                                  | Browse    |
| %SystemRoot%\SysWOW64\                                            |           |
| %SystemRoot%\SysWOW64\1033                                        | Delete    |
| C:\Program Files (x86)\Microsoft SQL Server\150\DTS\Binn\         |           |
| C:\Program Files\Microsoft SQL Server\Client SDK\ODBC\170\Tools\B | 3i        |
| C:\Program Files (x86)\Microsoft SQL Server\150\Tools\Binn\       | Move Up   |
| C:\Program Files\Microsoft SQL Server\150\Tools\Binn\             |           |
| C:\Program Files\Microsoft SQL Server\150\DTS\Binn\               | Move Dow  |
|                                                                   |           |
|                                                                   | Edit text |
|                                                                   |           |
|                                                                   |           |
|                                                                   |           |
|                                                                   |           |
|                                                                   |           |
|                                                                   |           |